**1. Create a new 'Patient Payment' Receipt** or use the 'Copay' link on an appointment: On Receipt, enter amount in the 'Card' field > choose card 'Type' in the dropdown > Save

| Add Payment R                         | eceipt                     |               | <b>?</b>     |                               |                 |           |                  |               |        |      |
|---------------------------------------|----------------------------|---------------|--------------|-------------------------------|-----------------|-----------|------------------|---------------|--------|------|
| -Payment Informatio                   | on                         |               |              |                               |                 |           |                  |               |        |      |
| Post Date                             | Received Date              | Check Date    | Referer      | nce Batch                     |                 |           |                  |               |        |      |
| 10/02/2018                            | 10/02/2018                 |               | 2834         |                               |                 | 0.40      | !                |               |        |      |
| Patient ID                            |                            |               |              |                               | 2. Pop-Up       | CIMS pro  | cessing          |               |        |      |
| 20017                                 | MOUSE, MICKE               | Y WALT MR     |              |                               |                 |           |                  |               |        |      |
| Guarantor                             |                            |               |              |                               | Key in the c    | redit car | d information,   | or click      |        |      |
| - SELECT -                            |                            | •             |              |                               | 'Swipe' to p    | rocess a  | card swipe       |               |        |      |
| If any part of the I                  | <u>fotal Amount</u> is a c | opay then ent | er that amou | int into th                   |                 |           |                  |               |        |      |
| C <u>h</u> eck                        | Cash                       | Card          |              | Total                         | Click [Pay]     | and the ( | Credit Card is   | charged       |        |      |
| 0.0                                   | 00 (                       | 0.00          | 20.00        |                               |                 |           |                  | -             |        |      |
| Type                                  | Last 4                     | Cardholde     | er           | Dessint D                     | abboard         |           |                  |               | -      | 0.00 |
| Discover [DC]                         | ▼ 1111                     | MICKEY        | MOUSE        | Receipt Da                    | ishboard        |           |                  |               | R      | ece  |
| Additional Info                       |                            |               |              | - 🖾 Receint I                 | nfo Modify      |           |                  |               |        |      |
| Reference / Check                     | Number                     |               | Ecorow       | Post Date                     | Received Date 1 | Type      | Last Modified By | ERA           | Batch  |      |
| Reference / Check                     | Number                     |               |              | 10/02/2018                    | 10/18/2018 F    | p (       | cost meanice by  | 2             | 201011 |      |
|                                       |                            |               |              | Patient                       | 10/10/2010      |           |                  |               |        |      |
|                                       |                            |               |              | MOUSE, MICKEY WALT MR [20017] |                 |           | Balance: \$20.00 |               |        |      |
| -                                     |                            |               |              | Reference/0                   | heck            |           |                  |               |        |      |
| Save (E2)                             | Cancel                     |               |              |                               |                 |           |                  |               | -      |      |
| oure [12]                             | Cancer                     |               |              | Card                          | Туре            | Last 4    | <u> </u>         | •             | 3      |      |
|                                       |                            |               |              | 20.00                         | ) Discover      |           | ONE-TIME         | VAULT PAY     | PLAN   |      |
|                                       |                            |               |              | Amount                        | Copay E         | scrow     |                  |               |        |      |
|                                       |                            |               |              | 20.00                         | 0.00            | 20.00     | Candaurah        | -             |        |      |
|                                       |                            |               |              | Received Fr                   | om              | PC        | Cardnumbe        |               | Swipe  |      |
| If the data                           | is keyed, the              | user can      | select       |                               |                 |           | MM/VV            | CWV 7         | ID     |      |
| "Remembe                              | er Card" prior             | to proces     | ssina, to    |                               |                 |           |                  |               |        |      |
| store the card on file for future use |                            |               | 2 Rememb     |                               |                 |           | emember card     | er card?      |        |      |
|                                       |                            |               |              |                               |                 |           |                  | 5.01/         |        |      |
|                                       |                            |               |              | L .                           |                 |           |                  | PAY           |        |      |
| <b></b> .                             | <i>.</i>                   |               |              | - X Actions -                 |                 |           |                  |               |        |      |
| <ul> <li>The card or</li> </ul>       | on file informa            | ation is sto  | ored by      |                               | Deces           |           | A \/:            | aumant Liste  |        |      |
| CMC met                               | at the prestic             | -             |              |                               | Proces          | S         | view H           | ayment Histor | iy 📥   |      |

- CMS, *not* at the practice
   Swiped cards are encrypted, therefore cannot be stored on file
  - 3. Approved > [Print] or Email the receipt

|         |                           |                                         |      | ×    | $\leftarrow \rightarrow$ | С        | $\hat{\mathbf{D}}$ | https://plugin.slycepay.com/                                       |
|---------|---------------------------|-----------------------------------------|------|------|--------------------------|----------|--------------------|--------------------------------------------------------------------|
|         | A                         | pproved                                 |      | erse | A                        | Prin     | t                  | Date: 2018-10-18 13:10:08                                          |
|         | <b>30</b> 9<br>TI<br>Auth | 98635463<br>D: 3048758<br>ncode: 647414 | 3    |      | Canc                     | n MGé    | 5 <b>600</b> se    | Card Num : XXXXXXXXXXXXXXXXXXXXXXXXXXXXXXXXXXX                     |
| A Print | or                        | Email                                   | Send |      | IIA 🖲                    |          |                    | Description : Onetime Sale                                         |
|         |                           |                                         |      |      | 🔘 e.g. 1-                | 5, 8, 11 | -13                | TAX : \$0.00<br>TOTAL : \$20.00                                    |
| •       | View F                    | Payment Histo                           | ry 🔺 |      | Portrait                 |          |                    | I AGREE TO PAY ABOVE TOTAL AMOU<br>ACCORDING TO CARD ISSUER AGREEM |

**Of note:** If the Credit Card does not process, and no approval is received, [Process] is still available. You may click it to try again. If the patient decides to pay by another method such as cash, [Delete] this receipt and create a new one.

| Process                                                      |                                                                                                    | Delete                                              |                                                                                                 |                                                |
|--------------------------------------------------------------|----------------------------------------------------------------------------------------------------|-----------------------------------------------------|-------------------------------------------------------------------------------------------------|------------------------------------------------|
|                                                              |                                                                                                    |                                                     | _                                                                                               |                                                |
| Confirmation number display                                  | ys on the Receipt and a No                                                                                           | ote                                                 | Receipt Dashboard                                                                               |                                                |
|                                                              |                                                                                                    |                                                     | Post Date         Received Date         Type           08/22/2018         09/20/2018         PP | Last Modified By                               |
|                                                              |                                                                                                    |                                                     | Patient<br>MOUSE, MICKEY WALT MR [20017]<br>Reference/Check                                     | ] -154.00                                      |
|                                                              |                                                                                                    |                                                     | Card Type                                                                                       | Last 4 Cardholder                              |
|                                                              |                                                                                                    |                                                     | 20.00 Visa 1<br>Amount Copay Escrov                                                             | 111 MICKEY MOUSE                               |
| How to <u>Void</u> a CMS Cree                                | dit Card Payment                                                                                                    |                                                     | 20.00 0.00<br>Received From                                                                     | 0.00 20.00 3098232504<br>POS Payment Disbursed |
| If a payment is being cancel                                 | led the same day it was ca                                                                                           | <u>aptured</u> , it is                              | Note<br>Electronic Payment Processed on 09                                                      | //20/2018 for \$20.00 (3098232504)             |
| considered a Void. Receipt I                                 | Dashboard, contains [Void                                                                                            | ]. If the funds                                     |                                                                                                 |                                                |
| nave already settled, the but                                | tton changes to [Refund].                                                                                            | Receipt Dashboard                                   | Receipt: <u>110702</u>                                                                          | Туре: РР                                       |
|                                                              |                                                                                                    | Post Date Received Date Ty<br>10/02/2018 10/02/2018 | atch Reversed Receipt                                                                           |                                                |
| We require a reason, then c                                  | lick the checkbox                                                                                                    | Card Type                                           |                                                                                                 |                                                |
| confirming that this action ca                               | annot be undone> Click                                                                                               | Amount Copay Es<br>20.00 0.00                       |                                                                                                 |                                                |
| Receipt History where the tr                                 | ansaction can be viewed.                                                                                             | Note                                                |                                                                                                 |                                                |
| Receipt Dashboard                                            | Re                                                                                                    | eceipt: <u>109283</u>                               |                                                                                                 |                                                |
| ✓ Receipt Info <u>Modify</u> Post Date Received Date Type La | st Modified By ERA Batch                                                                                             | Reversed R Post                                     | Mode)                                                                                           | Void                                           |
| 08/09/2018 08/09/2018 PP SU<br>Patient                       | PPORT2682 2747<br>Balance                                                                                            |                                                     |                                                                                                 |                                                |
| DYLAN, ROBERT [ <u>3856]</u> 00<br>Guarantor                 |                                                                                                    | ľ                                                   |                                                                                                 |                                                |
| de .                                                         | <u>Keason for Deleting</u><br>patient decided the wait was too long - void<br>CMS                                    | led in                                              |                                                                                                 |                                                |
| Card Type Last 4                                             |                                                                                                    |                                                     |                                                                                                 |                                                |
| 40.00 MasterCard<br>Amount Copay Escrow                      |                                                                                                    |                                                     |                                                                                                 |                                                |
| 40.00 40.00 40.00 Received From POS                          | understand that this action cannot be undone 🗹                                                                       | To view,                                            | Include 'Deleted'                                                                               |                                                |
|                                                              | Submit                                                                                                    | 20                                                  |                                                                                                 |                                                |
|                                                              | Receipt History                                                                                                    |                                                     |                                                                                                 |                                                |
|                                                              | Filter Criteria <u>Clear</u> <u>B</u><br><u>Receipt</u> Received From Received T                                     | To <u>Posted From</u>                               | Deleted                                                                                         |                                                |
|                                                              | From/To Reference Method                                                                                             | Amo <u>u</u> nt                                     | Escrow Only                                                                                     |                                                |
|                                                              | Add                                                                                                    |                                                     |                                                                                                 |                                                |
|                                                              | Received         Posted         Type           109282         08/09/2018         08/09/2018         PP         DYLAN | , ROBERT [3856]                                     | Reference Car                                                                                   | Method Amount<br>rd 40.00                      |
|                                                              |                                                                                                    |                                                     | 8850<br>Deleted Receipt<br>8850<br>User: SUPPORT2682                                            | 00<br>\$1                                      |
|                                                              |                                                                                                    |                                                     | 885( Date/Time: 08/09/2018 - 08:31 AM<br>Reason: patient decided the wait was too I             | long - voided in CMS                           |

#### How to Refund a CMS Credit Card Payment

If a payment is cancelled after the day it was captured, it is considered a Refund.

1. On the Receipt Dashboard> Click [Refund]

| Receipt Dashboard             | Re              | ceipt: <u>110539</u> | Type: PP        |          |  |
|-------------------------------|-----------------|----------------------|-----------------|----------|--|
| Receipt Info Modify           |                 |                      |                 |          |  |
| Post Date Received Date Type  | Last            | toh                  | Reversed Receip |          |  |
| 08/22/2018 09/20/2018 PP      | SUP             |                      |                 |          |  |
| Patient                       |                 |                      |                 |          |  |
| MOUSE, MICKEY WALT MR [20017] |                 |                      |                 |          |  |
| Reference/Check               | Reference/Check |                      | 1               |          |  |
|                               |                 |                      |                 |          |  |
|                               |                 |                      |                 |          |  |
|                               |                 | _                    |                 |          |  |
| Actions                       |                 |                      |                 |          |  |
| Post                          |                 | lode)                |                 | 1 Refund |  |

- You are taken to the 'Create Refund Receipt > Save If this is a partial refund you may edit the amount
- 3. In the pop-up> Click [Refund]

| eference/Check |                 |          |               | Amount   | Escrow   | Processed | Confirmation |        |     |
|----------------|-----------------|----------|---------------|----------|----------|-----------|--------------|--------|-----|
|                |                 |          |               |          | 20.00    | 20.00     | 0.00         |        | ×   |
| ece            | eived From      |          |               | POS Paym | ent Disb |           |              |        | . 1 |
| <b>.</b>       | 8               |          |               |          |          |           | Refunds      |        |     |
|                |                 |          | Refunds       |          |          | \$ 20     |              | Patind | 2   |
|                | Recent 2018-10- | -18 (520 | 00) refund () | 3        |          | • 20      | Receipt      | Kelunu |     |
| 1              | 2010 10         |          | Receipt       |          |          | Print     | r Email      | Send   |     |
|                | Print           | or       | Email         | Send     |          |           | L            |        |     |
|                |                 |          |               |          |          |           |              |        |     |

- 4. [Print] or Send Email
- 5. Click to [Post] to post the refund as usual
  - 'PR' is the Receipt type {Patient Refund}
  - Link to original receipt, under 'Reversed Receipt'
  - Confirmation number

| Reversed Receip           | ť                                                            |      |                        |                  |  |  |  |
|---------------------------|--------------------------------------------------------------|------|------------------------|------------------|--|--|--|
| Receipt Dashboard         |                                                              |      | Receipt: <u>110697</u> |                  |  |  |  |
| ┌ ⊠ Receipt Info Modify — |                                                              |      |                        |                  |  |  |  |
| Post Date Received D      | at <mark>e Type – – – – – – – – – – – – – – – – – – –</mark> | RA   | Batch                  | Reversed Receipt |  |  |  |
| 10/18/2018 10/18/2018     | PR                                                           |      | <u>2837</u>            | <u>110539</u>    |  |  |  |
| Patient                   |                                                              |      |                        |                  |  |  |  |
| MOUSE, MICKEY WALT M      | IR [ <u>20017]</u>                                           |      |                        |                  |  |  |  |
| Reference/Check           |                                                              |      | Processed              | Confirmation     |  |  |  |
|                           |                                                              | 0.00 | 20.00 3                | 098635025        |  |  |  |
| Received From             | PO                                                           |      |                        |                  |  |  |  |
|                           |                                                              |      |                        |                  |  |  |  |
| Note                      |                                                              |      |                        |                  |  |  |  |
| Electronic Refund Process | ed on 10/18/201                                              |      |                        |                  |  |  |  |
| Lockbox payment           |                                                              |      |                        |                  |  |  |  |
|                           |                                                              |      |                        |                  |  |  |  |
|                           | 5                                                            |      |                        |                  |  |  |  |
| Actions                   |                                                              |      |                        |                  |  |  |  |
| F                         | Post                                                         | Post | (Expert Mode)          |                  |  |  |  |
|                           |                                                              |      |                        |                  |  |  |  |

Create Refund Receipt

•

Mailed Date

10/18/2018

20.00 (Max: \$20.00)

Cancel

MOUSE, MICKEY WALT MR

Check Date

Refund Type Patient Refund

Post Date

Patient ID

20017 Refund Amount

10/18/2018

Add of the fo

Save [F2]

Refund Information

### **Payment Plans (Recurring Payments):**

Step 1. Choose [Pay Plan]

Step 2: Select a card-on-file, or Add Card > click 'Next'

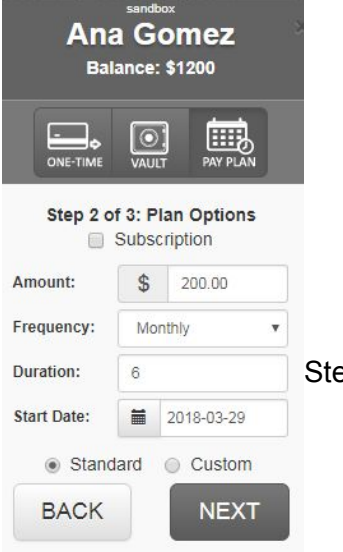

Ana Gomez Balance: \$1200 PAY PLAN 0 Step 1 of 3: Select Payment Type Name Lastfour 💿 🚍 ana 9011 [X] 1111 [X] Ant Test [X] 2221 🔘 🚍 Test

Step 3: Enter Amount, Frequency, Duration and Start Date.

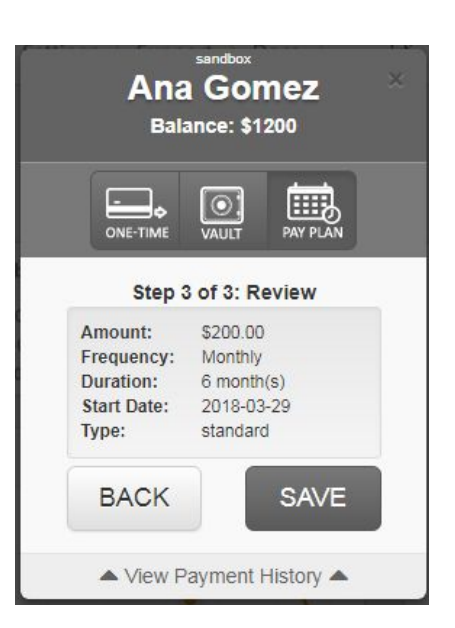

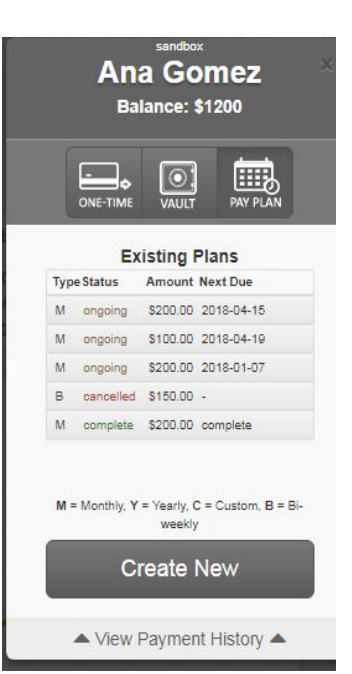

Step 4: Review the payment plan > Save

Choose 'View Payment History' to see all payments made

\*Note that Payment Plan Payments to not post automatically, they need to be retrieved from the Slye Gateway and posted.